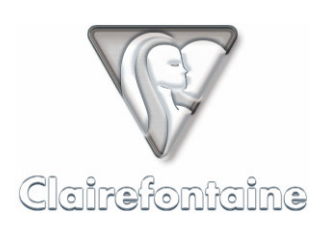

## DU NUMERO D'IDENTIFICATION

PROCEDURE DE LECTURE

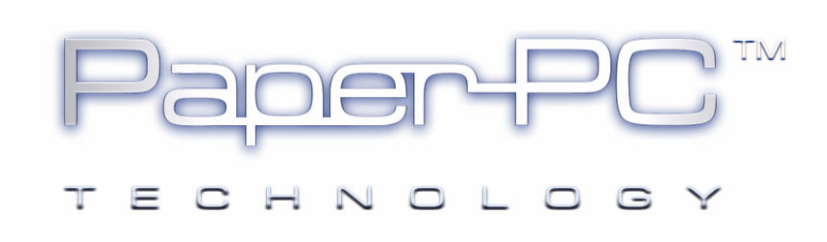

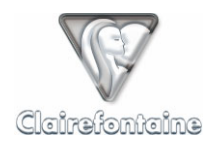

Copyright © 2005 Metalinks. Tous droits réservés.

La reproduction, le transfert, la distribution ou le stockage d'une partie ou de la totalité du contenu de ce document, sous quelque forme que ce soit, sans l'autorisation écrite préalable de Metalinks est interdite.

PaperPC et MyNotes sont des marques déposées de Metalinks. Nokia est une marque déposée de Nokia Corporation. Microsoft est une marque déposée de Microsoft Corporation. Bluetooth est une marque déposée de Bluetooth SIG, Inc. Les autres noms de produits et de sociétés mentionnés dans ce document peuvent être des marques commerciales ou des noms de marques de leurs détenteurs respectifs.

L'utilisation de certains produits ou services décrits dans ce document peut nécessiter la souscription à un abonnement payant. La disponibilité de certains produits ou services décrits dans ce document peut varier suivant les configurations et les matériels. L'utilisation des services PaperPC emporte l'adhésion aux Conditions d'Utilisation du Service (CUS), consultables à l'adresse :

http://www.clairefontaine-paperpc.com/mynpublic2/html/fr/cus.html

Metalinks applique une méthode de développement continu. Par conséquent, Metalinks se réserve le droit d'apporter des changements et des améliorations à tout produit décrit dans ce document, sans aucun préavis.

Metalinks ne peut en aucun cas être tenue pour responsable de toute perte de données ou de revenu, ainsi que de tout dommage particulier, incident, consécutif ou indirect.

Le contenu de ce document est fourni "en l'état". À l'exception des lois obligatoires applicables, aucune garantie sous quelque forme que ce soit, explicite ou implicite, y compris, mais sans s'y limiter, les garanties implicites d'aptitude à la commercialisation et d'adéquation à un usage particulier, n'est accordée quant à la précision, à la fiabilité ou au contenu du document. Metalinks se réserve le droit de réviser ce document ou de le retirer à n'importe quel moment sans préavis.

Pour vous assurer de la disponibilité des produits, qui peut varier en fonction des régions, rendezvous le site :

http://www.clairefontaine-paperpc.com

Dans certains pays, des restrictions d'utilisation des appareils Bluetooth peuvent exister. Renseignez-vous auprès des administrations locales légalement compétentes.

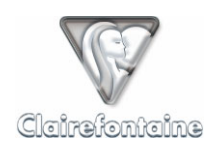

## 1 PC sous Windows®

Si le numéro d'identification du stylo du type : XXX-XXX-XXX n'est pas inscrit sur l'étiquette ventrale du stylo numérique, suivez la procédure suivante :

- Connectez le stylo numérique à l'ordinateur via le port USB, l'icône en bas à droite de l'écran passe de **P** à **P**,
- Double-cliquez sur l'icône, une fenêtre s'ouvre :

| Panneau de contrôle de stylo                                                                                                    | × |
|----------------------------------------------------------------------------------------------------|---|
| Etat du stylo Paramètres de connexion Avancés À propos de                                                                          |   |
| État de la batterie<br>Capacité restante de la batterie :<br>Il reste 18% (0:38 de temps en écriture, ou 3:38 de temps en veille). |   |
| Service de journal                                                                                                    |   |
| Pour visualiser les derniers services que vous avez demandés avec le stylo, cliquez sur<br>le bouton Journal des services.         |   |
| [Journal des services]                                                                                                    |   |
|                                                                                                    |   |
|                                                                                                    |   |
|                                                                                                    |   |
|                                                                                                    |   |
|                                                                                                    |   |
|                                                                                                    | 4 |
| UK <u>Annuler</u> <u>Appliquer</u> Aide                                                                                            |   |

L'accès en est également possible par le menu Démarrer « Programmes » -> « Digital Pen » -> « Pen Control Panel ».

• Sélectionnez l'onglet « A propos de » :

| Panneau de contrôle de stylo                                                                                                    |                                      |                       | ×        |
|----------------------------------------------------------------------------------------------------|--------------------------------------|-----------------------|----------|
| Informations personnelles Raccourcis d'adre                                                                                              | esses Avancés                        | À propos de 📔         |          |
| ☐ À propos de                                                                                                    |                                      |                       |          |
| Utilisez ces informations lorsque vous prer                                                                                              | nez contact avec l'a                 | assistance clientèle. | _        |
| Numéro d'identification du stylo                                                                                                    | XXX-XXX-XXX-XX                       |                       |          |
| Date et heure<br>Paramètres<br>Périphérique bluetooth couplé #1<br>Révision du logiciel d'application<br>Révision du logiciel d'amorçage | 713006_16A<br>713007_68<br>713000_54 |                       | <b>•</b> |
|                                                                                                    |                                      | Copier                |          |
| OK                                                                                                    | Annuler                              | Appliquer             | Aide     |

• Notez le numéro d'identification du stylo numérique, du type : XXX-XXX-XXX, intitulé « Numéro d'identification du stylo ».

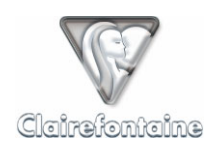

## 2 Macintosh ou PC sous Linux

Les stylos numériques actuels ne disposant pas de pilotes Macintosh ou Linux, la procédure de lecture nécessite l'utilisation d'un téléphone mobile Bluetooth® et d'un abonnement mobile GPRS Data. Quasiment tous les opérateurs mobiles proposent ce service via des forfaits ou des options. Pour plus d'informations, veuillez contacter le service client de votre opérateur mobile.

Si le numéro d'identification du stylo du type : XXX-XXX-XXX n'est pas inscrit sur l'étiquette ventrale du stylo numérique, suivez la procédure suivante :

- Appariez votre stylo numérique avec votre téléphone mobile, voir le § 5.3.2.1 du *Guide de Référence de l'Utilisateur*,
- Pointez simplement sur la case « SEND TO PHONE » () de la palette de votre PaperPC,
- Le stylo se connecte via Bluetooth au téléphone mobile et l'utilise comme modem pour accéder à Internet et se connecter au serveur PaperPC,
- Le serveur renvoie un rapport au stylo lui signalant qu'il n'est pas enregistré :

## « No user found for pen XXX-XXX-XXX-XX »

- Le stylo envoie alors au téléphone un message contenant l'adresse à laquelle consulter ce rapport,
- Pour afficher ce rapport, ouvrez le message reçu par le téléphone. Cliquez sur l'URL contenue dans le message. Le téléphone se connecte alors à Internet et affiche le rapport voulu,
- Notez le numéro d'identification du stylo numérique, de la forme « XXX-XXX-XXX-XX ».